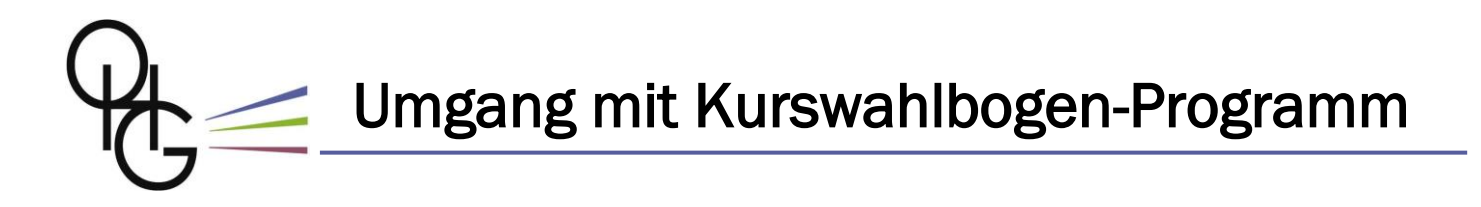

Schritt 1: Zunächst einmal musst du dir die <u>Excel Datei</u> zur Eingabe des Kurswahlbogens auf der OHG Homepage <u>herunterladen</u>.

Schritt 2: Öffne die Datei. Zur Nutzung des interaktiven Programms müssen die darin enthaltenen <u>Makros aktiviert</u> werden. Wie das geht – kommt jetzt.

| Automatisches Speichern 💽 🖪 🦘 🕫                                                                                                    | <b>&amp;</b>                                                                                                    | Kurswahlbogen_V1_5-1 - Geschützte Ansicht - Excel                             | Sebastian Eberhardt 📼 — | o /× |
|----------------------------------------------------------------------------------------------------|----------------------------------------------------------------------------------------------------|-------------------------------------------------------------------------------|-------------------------|------|
| Datei Start Einfügen Seitenlayout Formeln                                                                                                    | Daten Überprüfen Ansicht Hilfe                                                                                                 | 🖓 Was möchten Sie tun?                                                        |                         |      |
| <b>GESCHÜTZTE ANSICHT</b> Vorsicht — Dateien aus dem Interne                                                                                                    | et können Viren enthalten. Wenn Sie die Datei nic                                                                              | cht bearbeiten müssen, ist es sicherer, die geschützte Ansicht beizubehalten. | Bearbeitung aktivieren  | ×    |
| C14 • : $\times \checkmark f_X$                                                                                                    |                                                                                                    |                                                                               |                         | *    |
| A         B         D           1         Kurswahlbogen für J1 und J           3         Aligemein bildendes Gymnasium Baden Württemberg           4         Prüfungsfächer           5         Prüfungsfächer           6         1.U.           7         2.U.           8         3.U. | E F G H I<br>J2, Abiturjahr 2021<br>Status Kurswahinicht OK<br>Mare Womane,<br>dasse KG, Tuter<br>Sanshendige, Profi<br>Kortes | J K<br>Neu pdf erzeugen Hilfe<br>Prüfen<br>Ergebnis:                          | L M N O P Q             | R    |

Schritt 3: Öffne im Menu "Datei" das Untermenu "Optionen".

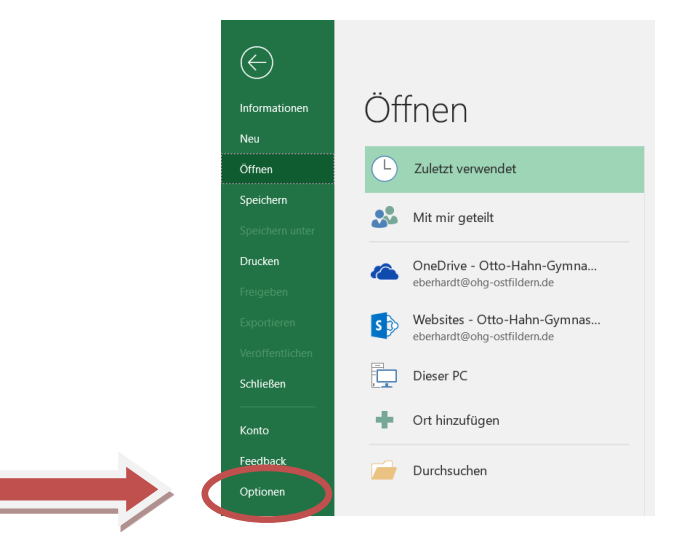

Schritt 3: Wähle im Menu "Optionen" das Trust Center aus.

| Excel-Optionen                                                                                                    |                                                                                                    | ?     | ×    |
|----------------------------------------------------------------------------------------------------|----------------------------------------------------------------------------------------------------|-------|------|
| Allgemein                                                                                                    | Für optimales Aussehen optimieren                                                                                                    |       | -    |
| Algemein<br>Formeln<br>Daten<br>Dokumentgrüfung<br>Speichern<br>Sprache<br>Erleichterte Bedienung<br>Erweitert<br>Merüband anpassen<br>Symoolieise für den Schweitzugriff<br>nörres<br>Trust Center | For optimales Ausschen optimieren     For optimales Ausschen optimieren     For Sompabilität optimieren Neudant der Anwendung erforderlich)     Griffonder Erforde Lausskar aussigen     Gelen Schultung einen Schultung erforderlich)     Gelen Schultung erforderlichen Schultung erforderlichen     Gelen Estellen neuer Arbeitsmappen     Gelen Estellen neuer Arbeitsmappen     Gelen Estellen Estellen Estellen Estellen Estellen zu sonnen, muss Microsoft in der Lage sin, Ib     Suchdergiffe und Dekumentinalte zu sammeln.     Denets ektwiren     Inden zu istelligerten Dietents Distenschutzbestimmungen     Mannen Estellen Estellen Estellen Estellen zu sonnen, muss Microsoft in der Lage sin, Ib     Suchergiffe und Dekumentinalte zu sammeln.     Denetste ektwiren     Inden zu istelligerten Dietenschutzbestimmungen     Mannen Estellen Estellen Estellen Estellen zu sonnen und bei der      Such der Anwenden und Ibrem Barbeitsmappen     Mannen Estellen Estellen Estellen Estellen Estellen zu sonnen und Ibrem Barbeitsmappen     Mannen Estellen Estellen Estellen Estellen Estellen Zubonen und Ibrem Barbeitsmappen     Mannen Estellen Estellen Estellen Estellen Estellen Estellen Estellen Estellen Estellen Estellen Estellen Estellen Estellen Estellen Estellen Estel | re    |      |
|                                                                                                    | OK                                                                                                    | Abbre | chen |

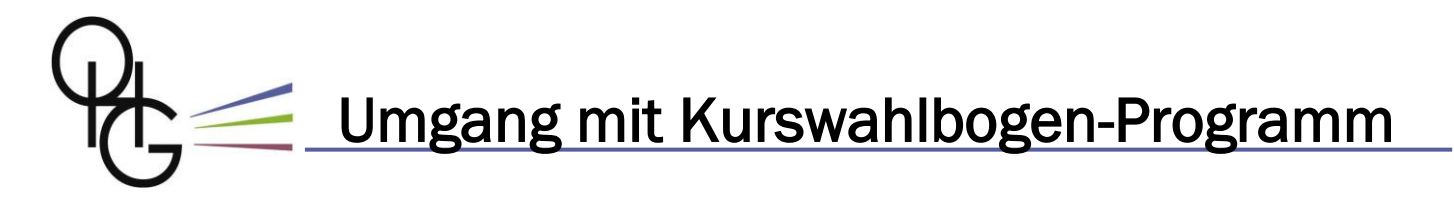

## Schritt 4: Wähle nun Einstellungen für das Trust Center... aus.

| Excel-Optionen                      | ? X                                                                                                    |
|-------------------------------------|----------------------------------------------------------------------------------------------------|
| Allgemein                           | 🛞 Sorgen Sie für die Sicherheit Ihrer Dokumente und des Computers.                                                     |
| Formeln                             |                                                                                                    |
| Daten                               | Sicherheit & mehr                                                                                                    |
| Dokumentprüfung                     | Besuchen Sie Office.com, um weitere Informationen zum Datenschutz und zur Sicherheit zu erhalten.                      |
| Speichern                           | Microsoft Trustworthy Computing                                                                                        |
| Sprache                             | Microsoft Excel-Trust Center                                                                                           |
| Erleichterte Bedienung              | Das Trust Center enthält Einstellungen für Sicherheit und Datenschutz, um für die                                      |
| Erweitert                           | Sicherheit des Computers zu sorgen. Es wird davon abgeraten, diese Einstellungen zu Einstellungen für das Trust Center |
| Menüband anpassen                   | diructit.                                                                                                    |
| Symbolleiste für den Schnellzugriff |                                                                                                    |
| Add-Ins                             |                                                                                                    |
| Trust Center                        |                                                                                                    |
|                                     |                                                                                                    |

## Schritt 5: Wähle anschließend Makroeinstellungen.

|  | nust center                                                                                                    |                                                                                                    |
|--|----------------------------------------------------------------------------------------------------|----------------------------------------------------------------------------------------------------|
|  | Vertrauenswürdige Herausgeber<br>Vertrauenswürdige Speicherorte<br>Vertrauenswürdige Dokumente<br>Kataloge vertrauenswürdiger Add-Ins<br>Add-Ins | Einstellungen der Meldungsleiste für alle Office-Anwendungen Anzeigen der Meldungsleiste  Meldungsleiste in allen Anwendungen anzeigen, wenn aktiver Inhalt, z. B. ActiveX-Steuerelemente und Makros, gesperrt ist Informationen zu gesperrtem Inhalt giemals anzeigen |
|  | Action enseen gen<br>Makroeinstellungen<br>Gebenetere ensettit<br>Meldungsleiste                                                                 | Richtlinientipps           Richtlinientipps           Induttinientipp in der Meldungsleiste anzeigen. Wenn Sie dies deaktivieren, werden alle Richtlinientipps deaktiviert, es sei denn, in Ihrer Organisation ist die Anzeige von Richtlinientipps obligatorisch.     |
|  | Externer Inhalt<br>Zugriffsschutzeinstellungen<br>Datenschutzoptionen                                                                            |                                                                                                    |

Schritt 6: In diesem Menu muss unbedingt der Punkt bei "Alle Makros aktivieren" gewählt werden.

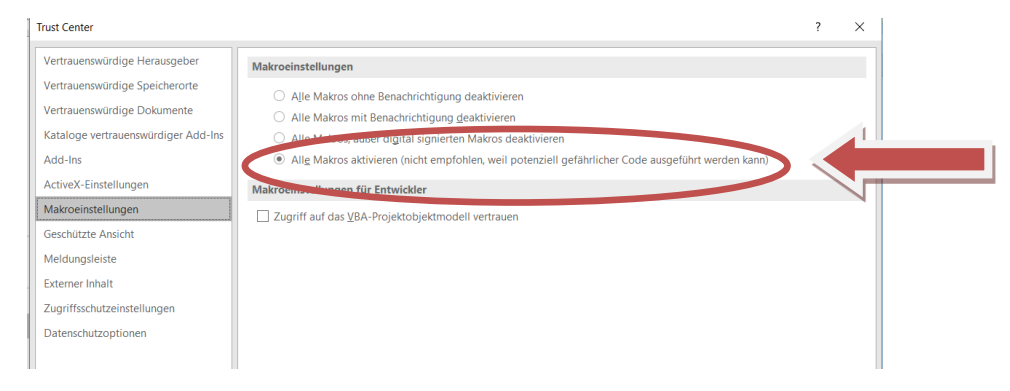

Schritt 7: Die Auswahl mit einem Klick auf OK bestätigen und das Excel Dokument speichern. Anschließend Datei schließen und nochmals öffnen. Die Aktivierung der Makros kann nach der Eingabe der Kurswahl durch den selben Ablauf wieder rückgängig gemacht werden, indem das Häkchen bei "Alle Makros ohne Benachrichtigung deaktivieren" gesetzt wird.